بى راسى دار ى دار مى

# اقدم لکم

الويندوز المريع الويندوز

Windows 98 & XP

# إعداد عمر ابوبكر عبدالرزاق بريد إلكتروني

Omar\_Abubakr@hotmail.com

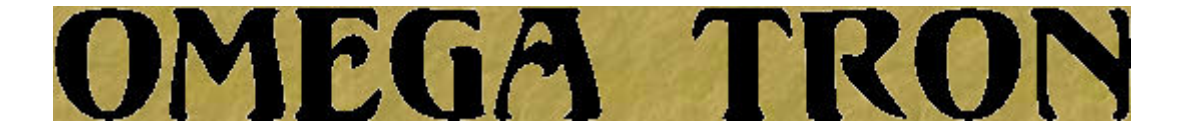

# Windows 98

## \*الطريقة الاولي

تحويل المار حدسك الى FAT32 وهي باتباع المسار التالي Start\Programs\Accessories\System Tools\Drive ConverterFAT32 \*الطر بيخة الثانية

حذفت البرامع التري لاتريدها ان تعمل اثناء بداية تشغيل المحماز وسوفت تمحدها في شاشة الـ STARTUP وسوفت تمد هذة الشاشة عند اتبائح المطوات التالية :

اخعط على أبدأ START ثم تشغيل RUN ثم اكتب مايلي : msconfig ثم اخعط على OK ثم ادخل على STARTUP واحذف علامة صع الموجودة امام البرامج التبي لا تريدما ان تعمل اثناء بداية تشغيل الجماز ثم بعد ذلك اعد تشغيل الجماز \*الطريفة الثالثة

زياحة حجم خاكرة الـ virtual memory ويمكنك الوصول اليما باتباع المسار التالي : خع مؤشر الغارة على My Computer ثم اختط على الجمة اليمنى من الغارة ثم اختار " خصائص Properties "

ثم احذل على Performance ثم احذل على Virtual Memory ثم احذل على Performance Let me specify my own virtual memory settings Minimum وسوفت تبد الرقم " حفر " موجود بقرب الكلمة قو بتغيرة الى الرقم ٢,٥ فقط ثم اخغط على OK ثم اعد تشغيل البماز .

\* الطريقة الرابعة

تغير حالة الجماز من Desktop Computer الى Network Server وهي باتباع المسار التالي :

خع مؤشر الغارة على My Computer ثم اخعط على المحمة اليمنى من الغارة ثم المتار " خصائص Properties " ثم الدخل على Performance ثم الحل على File System وسوفت تمجد المام المحملة التالية

Desktop Computer کلمة Typical role of this computer

قو بتغير ما الى كلمة Network Server ثم اخط مملى OK ثم المد تشغيل البماز .

#### \* الطريقة الخامسة

Recycle Bin and temporary internet files : تنظيفت ما يوجد بكل من : ومحذا باتباع المسار التالي : ومحذا باتباع المسار التالي : حذفت الملفات التي توجد بحاخل المسار PC:\WINDOWS\TEMP إيضا حذفت مابحاخل C:\WINDOWS\Recent مثل السابق C:\WINDOWS\Recent مثله C:\WINDOWS\Temporary Internet Files الو عن طريق ووالال

ضع مؤشر الغارة على ":c" ثو اضغط على الجمة اليمنى من الغارة ثو اختار " خصائص Properties " ثو اختر " disk clean " ثو اختر التبويب " Disk المائص cleanup " ولاحظ حجو الملغات المؤقتة المام الجملة التالية: من من من ما منه منه ما مانه منه منه منه منه منه منه منه منه الما

Ok ثم اخعط Total amount of disk space You gain

#### \*الطريقة الساحسة

#### تسريع الداسب والتصفح

وهيى ممتازة لتسريع المبماز وواخع أثرها بشكل بيد :

اخصب إلى Run واكتب C:\WINDOWS\Regedit.exe بعد ذلك إخغط Ok ستظمر لك شاشة فيما My computer وتحتما محة اختيارات اختر الاختيار الثاني

HKEY\_CURRENT\_USER بعد خلك سيفتع لك تحته محة اختيارات اختر الاختيار الثالث Control Panel ومنه اختر الاختيار الساحس Desktop خع المؤشر ممليه وأخغط زر الفأرة الأيمن واختر new ومنما string Value قيمه سلسليه ممنحما سيفتع لك مبلد محيد في الشاشة اليمنى أمد تسميته وضع له اسم MenuShowDelay بعد خلك ضع المؤشر مملى مذا المبلد واخغط زر الفأرة الأيمن واختر modify تعديل ممنحما سيفتع لك شاشة محيدة مكونة من خانتين الأولى مكتوب فيما اسم المبلد والثانية ممنوانما Value data مع رقم حفر في مذه الخانة و اخغط من ما معان واخط ملا

\*الطريقة السابعة

تسريع الماسب عن طريق حذف البرامع المنتمية أو التالقه أو الغير معمة من الرجيستري :

regedit القياء بمحا عن طريق إتباع التالي start ثو run اكتب الأمر run بالذمر HKEY\_LOCAL\_MACHINE\Software المسبح إلى المغتاج التالي software في الصورة ترى مبلدات خاصة تلاحظ أن محا القسو محص للبرامج software في الصورة ترى مبلدات خاصة بالبرامع مد من البرامع مدكبة في الكمبيوتر وعندما تو تركيبما في مبلد اسمه بالبرامع مد من البرامع مدكبة في الكمبيوتر وعندما تو تركيبما في مبلد اسمه بالبرامع مد من البرامع مدكبة في الكمبيوتر وعندما تو تركيبما في مبلد اسمه بالبرامع مده البرامع مدكبة في الكمبيوتر وعندما تو تركيبما في مبلد اسمه بالبرامع مد من البرامي مدكبة في الحموية وعندما تو تركيبما في مبلد اسمه بالبرامع وارغب في مده البرامع مدكبة لحذف مده البرامع مدي عن طريق الدي البرامع وارغب في مدون الطريقة الصديدة لحذف مده البرامع مدي عن طريق الأياو وأرغب في مدفعا تكون الطريقة الصديدة لحذف مده البرامع واحتيار إنماع من البرنامي في أو عن التعاب إلى لوحة التحكم واختيار إضافة إزالة برامع واختيار اسم البرنامي الذي أريد مدونه واحذفه واحذفه واختيار إضافة إزالة برامع واختيار اسم البرنامي الذي أريد مدونه واحذفه واحذ في البرنامي في أو عن الحين الذي أو عن الحدين البرنامي الذي أو عن البرامي البرنامي الذي أو يد معن البرنامي مده البرامي الي المبلا المي مرينا إلى المبلات المسمى الذي أريد حذفه واحذفة والدن لنفتر في أبنا خصبنا إلى المبلات المسمى الذي أريد حذفه واحذفة والدنامي هذه الطريقة خط لحذف البرامي البرنامي الذي أو يد من أبنا خصبنا إلى المبلات المسمى الذي أو يد مدونه واحذفة والدنامي منا لمبنا المي المبلات المي المبلات المن البرنامي الذي أو يد من أبنا خصبنا إلى المبلات المي البرنامي الذي أو يوني الزمامي مدن أبنا خصبنا إلى المبلد المي البرنامي المود الخار به اخص إلى الريبيستري واخص البرامي التي الموتاني الموني الموني المودين المي الذي المي المي المي المي الذي المبلان المود المود الذي أو يو حذف برنامي مربنامي مربزامي مده الطريفة خط لما بماد المودي بولي موادي برنامي التي المبلان المي التي المودين المودين البرنامي التي المبلان الني المبلاني المي المي المودي المودي المودين المودي المبلاني المودي المبلاني المبلاني المودين المودي المودي المودين المودين المبلاني المبلاني المودي مربزامي المودين المودي الماي المودي ومبلي موديي المودي وي مالمي مودينيي المود

#### \*الطريقة الثامنة

تسريع المودم والأتصال

هذه الطريق لتسريع الانترنت

الطريقة الاولى

اولاً اختط على ابدأ Start ، ثم اذهب الى اعدادات Settings ، ثم الى اختط على Control panel لوحة التحكم ثم اختط خعطة مذدوجة على أجمزة المودم Modems

ثانياً اختط على Properties زراعدادات أو خصائص ثو اخصب الى" اتصال connection ثو اعدادات Port Settings ثو اختر اعلى الديارات لتدزين

الاستقرال والار سال ثم Ok الطريغة الثانية مثل الخطوات السابقة مع اختلاف اولاً اخغط على Start ، ثم اذهب الى Settings ، ثم الى اخغط على Control panel، ثم اخعط خعطة مز دوجة على . panel ثانياً اختط على Properties ، ثم الخميم الى connection ، ثم Advanced ، والحتب في Extra Setting: AT&S15=128S27=64S33=32 والحتب في الطريعة الثالثة اولاً اخغط على Start ، ثم الخميم الى Settings ، ثم الى اخغط على Control panel، وبعدها اضغط ضغطة مزدوبة على panel ثانياً اخعط على Properties ، وبعدها اجعل ال Maximum speed السرعة القصوى غلى الرقم .115200 اكبر رقم موجود يجرب ازالة علامة الصح من اماء عبارة قراءة أحوابت لأن الأحوابت هي التبي تبطيء الاتحال من الجل ازلة العلامة اعمل التالي افتح المتصفع انترنت اكسبلورر Internet Explorer Advanced ثمر Internet options من Tools أو Tools ثم play sounds in web pages أزل علامة الصع من مربع Multimedia أيضا تزيل علامة الصع من play vedios in web pages إيضا play animaitons in web pages اذا تصغدن مواقع فيما أصوابت وفيديو اغد غلامة الصع للصوبت والفيديو اخعط على زر restore defauts ثم Ok ثم وأزل كل العلامات في خيارات multimedia اذاكنت تتصفع المنتديات وفي حالة وجود صور في الصفحه ستشاهد مربع فاضي مكان الصوره او مربع صغير فره اشکال مندسية صغيره ملونه لأظمار الصورة ضع المؤشر مكان مربع الصوره اضغط الزر الأيمن للماوس واختر show picture لتشاهد الصور \*الطريقة التاسعة

لتوصل للتسريع لكافة اجمزة الكمبيوتر وتسريع التصفح للبرامج وتسريع تصفح الأنترنت وتحميل البرامج . لا تحتاج برامج من start ثم run ثم اكتب msconfig ثم اخغط system.ini -3غند المجموعة المذكورة فنى التالى

[386Enh] ebios=\*ebios woafont=dosapp.fon mouse=\*vmouse, msmouse.vxd device=\*dynapage device=\*vcd device=\*vpd device=\*int13 device=\*enable keyboard=\*vkd display=\*vdd,\*vflatd EMMExclude=C000-CFFF

قم باخافة المذكور هذا بالأسفل

page buffer=100000kbps load=100000kbps Download=100000kbps save=100000kbps back=100000kbps

بعد اضافة المذكور الملاه قم بالمادة تشغيل البماز .

\*الطريقة العاشرة

الذاكرة المخبئية Cache خاكرة سريعة الأداء تعمل بمثابة أداة وسيطة بين وحدة المعالجة والذاكرة المركزية، وهي تستعمل لتخزين مجموعات معينة من التعليمات المعدة للاستخدام الفوري، ويحتفظ المتصفع Browser مثل اكسبلورر بذاكرة مخبئية من الملفات لمساعدتك على تسريع تصغحك الإنترنيت تفريغ الذاكرة المخبئية : إن تفريغ الذاكرة من مدتوياتها يجعل تصفحك للإنترنيم أسرتم بكثير، ولفعل ذلك نتبع الخطوات لتفريغ الذاكرة المدبيئة .

إذا كزبت تستخدم المتصفع نبت سكايب قم بالغطوات التالية :

انقر بالماوس على Network Preferences. اختر Options. أنقر على النقر بالماوس على Clear Disk Cache Now ثم Clear Memory Cache وقم انقر على الزر Preferences ثم المتصفح نبت سكايب وما فوق. فمذه معي النطوانت اختر Preferences من قانمة Edit المنسحلة . ثم على البعة اليسرى من النافذة التي تظمر أمامك أنقر على على علامة الزاند (+) ثم على البعة اليسرى من النافذة التي تظمر أمامك أنقر على على علامة الزاند (+) ثم على البعة اليسرى من النافذة التي تظمر أمامك أنقر على على علامة الزاند (+) ثم على البعة اليسرى من النافذة التي تظمر أمامك أنقر على علامة الزاند (+) ثم على البعة اليسرى من النافذة التي تظمر أمامك أنقر على علامة الزاند (+) معامت المقابلة لكامة من النافذة التي تظمر أمامك أنقر على على علامة الزاند (+) المقابلة لكامة من النافذة التي تظمر أمامك أنقر على على على من النافذ (+) أنقر على البعة التفريخ أنقر على من على المقابلة الكامة من النافذة التي تعلم أمامك أنقر على على على على المقابلة الكامة من النافذة التي تعلم أمامك أنقر على على على من النافذ (+) ألمة على البعة اليسرى من النافذة التي تعلم أمامك أنقر على على على على المقابلة (+) ثم على المقابلة لكامة من من من النافذة التي تعلم أمامك أنقر على على على على الزه (+) مع على النو (+) ألمة من عانية على المارية : وإذا كنيت تستخدم المتصفع المسلورر " مذه مي النطوانت : وإذا كنيت تستخدم المورية أنقر على الزم Advanced من قانمة على الزر على الدور على النور على النور على النور على النور على النو المر منافذة الموانت : منفز على النور على المام المامك المتر الأمر OK. فيمذ مان النافذة الموانت : منفز على النور على النور على النور على الموانت : منفز على النور على المور ع في فيمذ على النور على الموانت : منفز على النور على الموانت : منفوذة كامي النور على النور على الموانت : منفز على النور على المامك أنقر على مامك مامك من قانمة الموانت : منفز على النور على الموانت : منفز على النور على الموانت : منفز على النور على الموانت : منفز على الموانت : منفز على الموانية الموانية المولى الموانية الموانية المولى الموانية المولى المولى المولى المولى المولى المولى المولى المولى المولى المولى المولى المولى المولى المولى المولى المولى المولى المولى المولى المولى المولى المولى المولى المولى المولى المولى المولى الم

#### \*الطريقة الحادية عشر

زيادة سرعة نبتل البيانات من السي دي اثناء عملية النسخ تقو بنبتج مدرر الريبيستري كالتالي: من نتائمة ابدا Start المتر تشغيل run ثو اكتب الامر regedit ثو اخط انتر او موافق سيظمر لك مدرر الريبيستري ثو اخصب الى المنتاج التالي: HKEY\_LOCAL\_MACHINE\SYSTEM\CurrentControlSet\Control\FileSystem\CDFS ان لو يكن المنتاج CD file system او ما يعنيه New key وخلك بالنقر بالزر الايمن الامتمال المرجع قو بعمل خلك باستخداء الامر New key وخلك بالنزر الايمن للماوس على المنتاج FileSystem من التائية (New key من التائمة المنسحلة ثو

Key فيتم انشاء مغتاج جديد .. قم بتسميته CDFS لمذا المغتاج ثم اعطي لمذا المغتاج قيمتين احدهما Binary Value باسم CacheSize وحدد لما الةيمة ff ff 00 00 ، والثانية Dword Value باسم Prefetch وحدد لما الةيمة 4000 بالنظام hex

اولا : اخافة قيمة باسم CacheSize والمطائما القيمة الثنائية ff ff 00 00 والمطائما القيمة الثنائية ff ff 00 00 و بعد انشاء المغتاج المحيد CDFS قو بعمل كليك بيمين الماوس ممليه ثم اختر New ثم New في المحيد انشاء قيمة محيحة لمخا المغتاج في المحة اليمنى المقابلة من مدرر الريميستري .. المطي لما الاسم CacheSize بعد تسمية القيمة المحيحة يمب ان نخع لما القيمة الثنائية المناحة بما وخلك بعمل كليك ممليه بيمين الماوس في النافخة المقابلة من مدرر الريميستري واختيار الامر

Modify Binary Data قيمة المحيث تفتع نافذة باسو القيمة المحيدة للمفتاح وبما قيمة افتراضية نقوم بتغييرها الى القيمة Prefetch واعطانها القيمة سعد hex٤ ثانيا : اخافة قيمة باسو Prefetch واعطانها القيمة mex٤ قو بعمل كليك بيمين الماوس على المفتاح الذي انشاناه CDFS ثو اختر من القائمة المنسدلة New ثو Dword فيتو انشاء قيمة محيدة لمذا المفتاح في المعة اليمنى المقابلة من معرر الريبيستري .. اعطي لما الاسو Prefetch بعد تسمية القيمة المديدة يمبر ان نخع لما القيمة الخاصة بما وخلك بعمل كليك بعد تسمية القيمة المديدة يمبر ان نخع لما القيمة الخاصة بما وخلك بعمل كليك بعد تسمية القيمة المديدة يمبر ان نخع لما القيمة الخاصة بما وخلك بعمل كليك مليما بيمين الماوس في النافذة المقابلة من معرر الريبيستري واختيار الامر بتغييرها الى القيمة سعد بعد تحديد النيار الميمة المحتاج ثومة في موافق بتغييرها الى القيمة سعد بعد تحديد النيار الكومبيوتر ولاحظ الفرق في سرعة نسخ البيازات من السي حي

\*الطريقة الثانية عشر

عمل الـ Defragment بشكل حوري ولتكن اسبوعية ثم اعد تشغيل الجماز ولاحظ الفرق

ملحوظة

الحرق السابغة تسري محلي windows Xp محا الطرق الاولي والثالثة والرابعةوالخامسة مع اختلافت

## Windows Xp

## \*الطريقة الاولى

التخلصمن ملغات المصغرات

تخلص من ملغات Thumbs.db الذاصة بالمصغرات عندما تقوم بعرض مدتويات مبلد من المبلدات بأسلوب العرض Thumbnail يعتوي على معلومات عن نظام Windows XP بإنشاء ملغت باسم Thumbs.db يعتوي على معلومات عن مذا المبلد وذلك لتسريع عرض المصغرات فني المرات التالية لفتح مذا المبلد . إذا أردت منع Windows من إنشاء مده الملغات لتوفير مساحة على القرص الصلب بجمازك، اتبع الخطوات التالية افتح نافذة My Computer . -من قائمة Solder Options اختر Tools انقر فوق التبويب View المنابة للبند يمنع المعاوات التالية افتح بافذة بعن الماهات الترات بهن قائمة Solder المتر المساه من إنشاء مده الملغات القرف التبويب My Computer من قائمة Solder المتر المائة المائين المائين الترفيذ التبويب المائين المائين القر من قائمة Solder المائين المائين الترات الترات الترفي التبويب المائين المائين المائي مائي المائي المائين الممائي الممان المائيا ممائي المائي مائين الما

### \*الطريقة الثانية

#### إلغاء وضع الإسبات

إذا كان وضع الإسبارة Hibernation يسبب مشكلة لممازك أو يستملك مساحة كبيرة من القرص الصلب فيمكنك إلغاء وضع الإسبارة تماما، وذلك كالتالي : في لوحة التحكو انقر بالماوس نقرا مزدوجا فوق الرمز Power Options انقر فوق زر التبويبة إسبارة Hibernation قو بإلغاء اختيار البند Enable Hibernation

#### \*الطريقة الثالثة

المزيد من مكونات Windows التي يمكن إخافتما أو إزالتما لسبب غير معرف لا يسألك برنامج إعداد Windows XP عن البرامج التي تريد إخافتما، وحتى بعد انتماء عملية الإعداد لا يظمر لك في القسم إخافة إزالة مكونات Windows من الجزء إخافة إزالة البرامج Add/Remove في لوحة التحكم، وللتغلب على مذه المشكلة اتبع الخطوات التالية : -افترح الملية في sysoc.inf الموجود داخل المجلد inf داخل المجلد الذي يحتوي ملغات نظام Windows المذخت كلمة HIDE من سطور الملية وقر يحفظ التعديلات الآن افتر حاضاف قإزال قالبرام ع /Add يحفظ التعديلات الآن افتر موق القسم إخافةإزالة مكونات Windows وستجد أنه قد أحبع لديك قائمة أكبر من المكونات التي يمكن إخافتها أو لمذفها

\*الطريقة الرابعة

بدمات يمكن الاستغناء عنها

مناك الكثير من المحمات Services التي يمكنك الاستغناء عنما عند بدء تشغيل نظام Windows XP وللتعرض على تلك المحمات أنقر بالماوس نقرا مزدوجا فوق الرمز أدوات إدارية Administrative Tools ثو انقر نقرا مزدوجا فوق محمات Services حيث ستجد قائمة بتلك المحمات، وبمجرد النقر فوق كل محمة يظمر لك شرح للمممة التي تقوم بما وبالتالي يمكنك المتيار تعطيلما Disable وجعلها تعمل يحويا ولي Manually مثل المحمات التالية :

Alerter **Application Management** Clipbook Fast UserSwitching Human Interface Devices **Indexing Service** Messenger Net Logon **NetMeeting** QOS RSVP Remote Desktop Help Session Manager **Remote Registry Routing & Remote Access** SSDP Discovery Service Universal Plug and Play Device Host Web Client

\*الطريقة الخامسة

تنظيفت ما يوجد بكل من Recycle Bin and temporary internet files وهذا باتباع المسار التالي :

حذفت الملفات التى توجد بداخل المسار

D:\Documents and Settings\Administrator\Local Settings\Temp D:\Documents and Settings\Administrator\Recent إيضا حذفت هابداخل

D:\Documents and Settings\Administrator\Local مثل السابق Settings\Temporary Internet Files

D:\Documents and Settings\Administrator\Local Settings\History مثله D:\WINDOWS\PREFETCH

D:\Documents and Settings\Administrator\Local Settings\Application Data إيضا ما تمدا ملغت Microsoft

أو عن طريق cleanup المناص بدريغة WINXP

خع مؤشر الفارة على "D:" ثم اختط على المجمة اليمنى من الفارة ثم اختار " خصائص Properties " ثم اختر " disk clean " ثم اختر التبويب " Disk cleanup "ولاحظ حجم الملفات المؤفتة امام الجملة التالية:

Ok ثم اضعط Total amount of disk space You gain

\*الطريقة السابعة

تسريح عمل البرامج التي أستخدمها أكثر من غيرها في ويندوز XP ١.٧

#### اولا

عندما تقوم بتشغيل مجموعة من البرامج ، فإنك تستطيع جعل الويندوز يوفر اهتمام أكبر فتي معالجة متطلبات بعض البرامج أكثر من غيرها بديث تتمكن من تشغيلما و جعلما تعمل بشكل أسرع يمكن القيام بذلك بعدة طرق

1-الطريقة الأولى: بعد تشغيل البرنامج الذي تريد تسريعه اخعط على المغاتيح التالية معا: Task Manager و هنه اذهب الى معا: CTRL+ALT+DEL و ذلك لغتج Task Manager و هنه اذهب الى Processes و من القائمة البدئ عن ملغت البرنامج الذي تريد تسريعه و اخعط بالزر الأيمن للغارة على اسم الملغت و اختر من القائمة المنبثقة بند Set Priority (تعيين الأفضلية) و ستبد عدة خيارات (تعيين الأفضلية) و ستبد عدة خيارات الم

REAL-TIME) لوقت المعقيقي) ( HIGH مرتفع) (NORMAL ABOVE فوق العادي)

(NORMAL كالحيى) ( BELOW NORMAL تحديث العالدي) ( LOW مندفخل) في فضل عدم المتبيار أعلى من HIGH

#### ثانيا

أنشى: ملغا جديدا في NOTEPAD أو أي مدرر نصوص و اكتب فيه ما يلي. echo off

#### start /high %1

المعنى المليف باسم high.bat و تستطيع حفظ المليف في المجلد SENDTO و الذي تجده حاجل المجلد الخاص بالمستخدم USER PROFILE و يكون اسم هذا المجلد مرتبطا باسم المستخدم و يكون مشابها لهذا الإسم OMEGA-U2UHJOHJ3 و تستطيع إيجاده في المجلد التالي : D:\Documents and Settings ، الآن عندما تريد تشغيل برنامجا ما ليشتغل و يعمل بسرعة اختط بالزر الأيمن للفأرة على المليفم التنفيذي للبرنامج مثلا : Notpad.EXE و اختر من القائمة المنبثقة البند SENDTO و منه اختر المله.

#### ثالثا

أنشى، ملغا جديدا في NOTEPAD أو أي مدرر نصوص و اكتب فيه ما يلي. PROGRAM PATH حيث تضع بدلا من start /high PROGRAM PATH مسار البرنامچ مثل: PROGRAM Paint.exe حيث تضع بدلا من PROGRAM لسو ثو المغط الملغت باسو PROGRAM.cMD حيث تضع بدلا من PROGRAM لسو البرنامچ المراد تسريع تشغيله مثلا PROSCMD و من ثو تستطيع وضع هذا الملغت في أي مكان تشاء مثلا على سطح المكتب و كل مرة تريد تشغيل البرنامچ شغله من مذا الملغت على سطح المكتب.

#### \*الطريعة الثامنة

تسريع عمل واجمة Windows XP نظرا لتواضع مواصفات جمازي نعو تستطيع تسريع عمل واجمة Windows XP و لكنك ستضطر الى التخلي عن الكثير من التأثيرات المرئية ، لعمل ذلك اخصب الى control performance<advanced<properties system<panel و اختط على settings

للمصول على أفضل أحاء اختر Adjust for best performance أما إخا رغبت في إيقاف بعض التأثير ابت و المعافظة على الباقي فاختر Custom ثو أزل الإشارة عن التأثير ابت غير المرغوبة.

لمزيد من التسريع اذهب الى سبل النظام run < start و اكترب regedit و هناك اذهب الى ControlPanel < HKEY\_CURRENT\_USER > و نمير قيمة المغتاج MenuShowDelay من ٤٠٠ الى حضر أو أي قيمة أخرى حيث تمثل هذه القيمة الوقت الذي على الويندوز انتظاره قبل أن يغتج القوائم عند الإشارة عليما

كما من الممكن الذماب الى HKEY\_CURRENT\_USER > WindowsMetrics < Desktop < ControlPanel و تغيير فيمة المفتاح MinAnimate من ١ الى ١ و مذا يلغي تأثير طي و استعادة النوافذ.

\*الطريقة التاسعة

تحفيض حجم الذاكرة التي يستملكما ويندوز XP

خلك بالإستغناء عن بعض البريمجات المحمجة في Windoows XP و Dr.Watson و Dr.Watson و اللخان يقومان بإحدار تقارير عن الأخطاء التي تحدث عند توقفت أحد البرامع عن العمل و هذه التقارير غير مفيدة لغير المتخصين لمذا من الممكن إيقافها بالذهاب الى سجل النظاء (start ثم run ثم المتخصين لمذا من الممكن إيقافها بالذهاب الى سجل النظاء (KEY\_LOCAL\_MACHINE ثم run ثم الكتب regedit و هناك الذهاب الى KEY\_LOCAL\_MACHINE > الكتب دومان بالد الذهاب الى Addows NT < Soft > Software AeDebug و خير في المفتاح Auto بمذا يتوقنان عن العمل أما إذا أر ديم التخلص منهما نهائيا فقو بعدف مجلد Auto من مجل النظاء.

\*الطريقة العاشرة

تفعيل معالج تنظيف سطع المكتب

إذا أرديتم تنظيف DESKTOP من الملفات غير المستخدمة بين تواريخ عمل المعالم، فاتبع ببساطة الخطوابت التالية انقر فوق الزر المسمى تنظيف سطع المكتب الآن

### \*الطريقة الماحية عشر

مجموع من الحيل لتنظيف الجماز

#### اولا

المتر start ثم run واكتب Command ثم أخعط موافق ستظمر نافذة لنظام تشغيل الدوس اكتب بما الامر التالي p/ \*.\* del %temp% ثم اخعط Enter ثم المعترفين فقط)

قو بالدخول إلي مجلد Windows ثو Driver Cache ثو i386 ستجد الملق المسمى بـ driver.cab قو بنقله إلي إي قرص آخر وبذلك تتوافر معك مساحة VTميغابايت "ملاحظة نمند تعريف إي جماز سيطلب منك الـ Windowsوضع قرص النسخة قو باحتيار Browser ثو حدد المكان الذي نقابت إليه المقم السابق" ثالثا (للمحترفين فقط)

المتر run والحتب start المتر start والحتب

افتح My computer ثم مجلد الـ Windows ثم مجلد System32 ثم افتح المجلد Dllcache وقم بحذفت المجلدات الترى بداخله وبذلك تقوم بتوفير مساحة ٤٥٠ ميغابايت

"ملاحظة لاتيتم بمكم المطوة إلا إكا كان معك قرص النسخة وإكا طالبك بالقرص بعد فترة قم بتجاهله

# OMEGA TRON